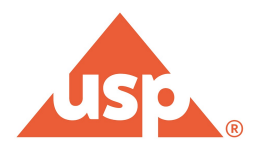

## HƯỚNG DẪN ĐĂNG KÝ USP EDUCATION

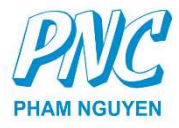

| 1. | HƯỚNG DẪN ĐĂNG KÝ TÀI KHOẢN USP | . 2 |
|----|---------------------------------|-----|
| 2. | HƯỚNG DẪN ĐĂNG KÝ TRAINING USP  | . 5 |

## 1. HƯỚNG DẪN ĐĂNG KÝ TÀI KHOẢN USP

Bước 1: Truy cập Login - USP Access Point và click vào link đăng ký

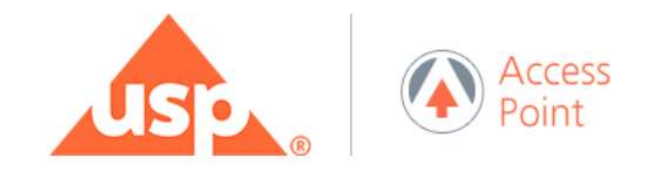

## Welcome to Access Point!

Use your USP Access Point login credentials to register for events and courses, access your subscriptions to USP's free resources, applications, and more.

| Email                                                                                                    |  |
|----------------------------------------------------------------------------------------------------|--|
| Password                                                                                                    |  |
| Keep me signed in                                                                                                    |  |
| Note: Please do not bookmark this page. Refer to FAQs                                                                                    |  |
| Click here for Access Point Tutorial                                                                                                    |  |
| Create a new USP Access Point account, if you do not have one.           Need help or have technical questions?         Forgot password? |  |

Bước 2: Điền thông tin vào form và nhấn "Submit" để tiến hành đăng ký

|                                                                                                    | Already have                                                                                                    | e an account? Sign-in   Need Help?          |
|----------------------------------------------------------------------------------------------------|----------------------------------------------------------------------------------------------------|---------------------------------------------|
| Create a New USP Access Poi                                                                                                    | nt Account                                                                                                    |                                             |
| All fields marked with * are required.                                                                                                    |                                                                                                    |                                             |
|                                                                                                    |                                                                                                    |                                             |
| First Name*                                                                                                    | Last Name*                                                                                                    |                                             |
|                                                                                                    |                                                                                                    |                                             |
| Sender                                                                                                    | Email Address*                                                                                                    |                                             |
| -Jerector.                                                                                                    | This will be your username                                                                                                    |                                             |
| Password*                                                                                                    | Password Guide Confirm Password*                                                                                                    |                                             |
|                                                                                                    |                                                                                                    |                                             |
| Lower case Upper case Numbers Symbols:                                                                                                    | ~@\$%^ Min. 8 char Passwords match                                                                                                    |                                             |
| Company/Organization Informa                                                                                                    | Job Title*                                                                                                    |                                             |
| Company/Organization Informa                                                                                                    | Job Title* City                                                                                                    |                                             |
| Company/Organization Informa<br>Company*<br>Street Address<br>State/Province                                                                                                    | Job Title*<br>City                                                                                                    | Zip/Postal Code                             |
| Company*<br>Company*<br>Street Address<br>State/Province                                                                                                    | Job Title* City Country* UNITED STATES                                                                                                    | Zip/Postal Code                             |
| Company / Organization Informa<br>Company*<br>Street Address<br>State/Province                                                                                                    | Job Title* City Country* UNITED STATES Role*                                                                                                    | Zip/Postal Code                             |
| Company/Organization Informa<br>Company*<br>Street Address<br>State/Province                                                                                                    | Job Title*  City  Country* UNITED STATES  Role* Select                                                                                                    | Zip/Postal Code                             |
| Company* Company* Street Address State/Province Phone ndustry*                                                                                                    | Job Title*  City  Country* UNITED STATES  Role*  Subscription Key                                                                                                    | Zip/Postal Code                             |
| Company/Organization Informa<br>Company*<br>Street Address<br>State/Province<br>Phone<br>ndustry*<br>Select                                                                                | Job Title*  City Country* UNITED STATES  Role*Select Subscription Key  Enter key to access online resources (                                                                                   | Zip/Postal Code                             |
| Company / Organization informa<br>Company*<br>Street Address<br>State/Province<br>Phone<br>Select                                                                                          | Job Title*  City  Cuntry* UNITED STATES  Role* Select  Subscription Key  Enter key to access online resources (i                                                                                | Zip/Postal Code                             |
| Company/Organization Informa<br>Company*<br>Street Address<br>State/Province<br>Phone<br>ndustry*<br>Select<br>By registering for information, event or course :<br>products and services. | AUDIT Job Title*  City Country* UNITED STATES  Role*Select Subscription Key Enter key to access online resources (if at USP you are automatically enrolled to receive future                    | (optionel)<br>notifications regarding USP's |
| Company/Organization Informa<br>Company* Street Address State/Province Phone ndusty*Select Sy registering for information, event or course a products and services. Opt Out                | AUDIT Job Title*  City  Country* UNITED STATES  Role* Select  Subscription Key  Enter key to access online resources ( at USP you are automatically enrolled to receive future                  | Zip/Postal Code                             |
| Company* Company* Street Address State/Province Phone ndustry*Select By registering for information, event or course a products and services. Dopt Out                                     | Job Title*                                                                                                    | Zip/Postal Code                             |
| Company* Company* Street Address State/Province Phone ndustry*Select By registering for information, event or course a products and services. Opt Out eCAPTCHA*                            | AUDIT Job Title* City City UNTED STATES UNTED STATES Role*Select Subscription Key Enter key to access online resources ( at USP you are automatically enrolled to receive future                | (optionel)                                  |
| Company* Company* Street Address State/Province Phone ndustry*Select By registering for information, event or course a products and services. D Opt Out reCAPTCHA*                         | AUDIT Job Title* City Country* UNITED STATES Role*Select Subscription Key Enter Key to access online resources ( at USP you are automatically enrolled to receive future                        | (optionel)                                  |
| Company* Company* Company* Street Address State/Province Phone ndustry*Select Sy registering for information, event or course a products and services. Dopt Out CAPTCHA* CONTRACT          | ALOT<br>Job Title*<br>City<br>City<br>UNITED STATES<br>Role*<br>Select<br>Subscription Key<br>Enter key to access online resources (<br>at USP you are automatically enrolled to receive future | (optionel)                                  |

# **Bước 3:** Một tin nhắn xác nhận được gửi vào email đã đăng ký. Click "Activation link" để kích hoạt tài khoản

Thank you for requesting a new USP Access Point account. Your account is not yet created. To complete the account creation process, please click on the following link which can only be used one time. Please also be aware that there might be a delay with the activation process:

#### Activation link

This link can only be used one time (or clicked one time) and is active for 30 days after which you will need to submit another account request.

Please do not reply to this email, as this email account is not monitored. If you have any questions regarding the USP Access Point account creation, please  $\underline{contact \, us}$ .

You do not need to take any action, if you did not request a USP Access Point account.

Para instrucciones en español, haga clic aquí.

### Tài khoản đã đăng ký hoàn tất.

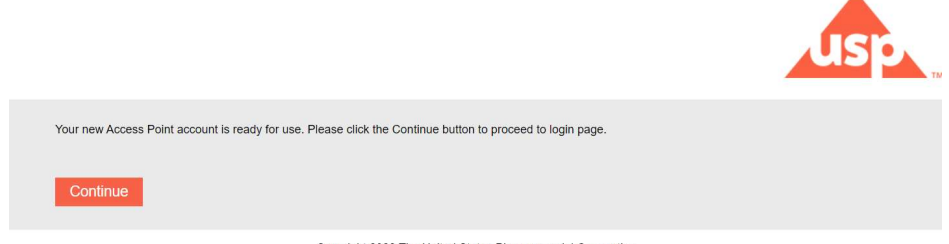

Copyright 2022 The United States Pharmacopeial Convention

## 2. HƯỚNG DẪN ĐĂNG KÝ TRAINING USP

Bước 1: Truy cập https://uspharmacopeia.csod.com và đăng nhập bằng tài khoản USP.

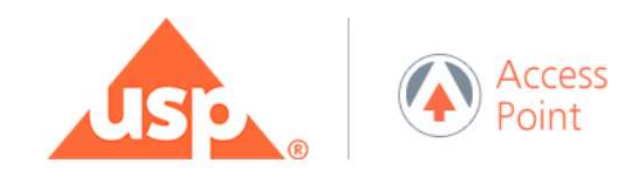

## Welcome to Access Point!

Use your USP Access Point login credentials to register for events and courses, access your subscriptions to USP's free resources, applications, and more.

| Email                   |                                            |
|-------------------------|--------------------------------------------|
| Password                |                                            |
| Keep me signe<br>Submit | ed in                                      |
| Note: Pleas             | e do not bookmark this page. Refer to FAQs |
| C                       | lick here for Access Point Tutorial        |

Need help or have technical questions? Forgot password?

**Bước 2:** Chọn Find Training > Browse Catalog để mở danh mục các Training hoặc tìm kiếm các Training có nội dung liên quan tại "Search for learning".

| USP                                                                            | Educa                                                     | tion                                                                                                    | •             |
|--------------------------------------------------------------------------------|-----------------------------------------------------------|----------------------------------------------------------------------------------------------------|---------------|
| Home Your Training                                                             | gs Find Training Programs                                 | About Us Training Units                                                                                 |               |
|                                                                                | Browse Catalog<br>Global Search<br>Live Training Calendar | Hi T ! What would you like to learn today?                                                              |               |
| Your Subjects<br>You don't have any<br>better recommenda<br>Your Language(s) * | Add<br>subjects yet. Add a few to get<br>titions.         | Welcome to the new Learner Home! Customiz<br>experience by adding your favorite subject<br>Add Subjects | e your<br>ts. |
| 0<br>Created                                                                   | 0 0<br>Followers Followed                                 |                                                                                                    |               |

### 6

Bước 3: Chọn Training mong muốn và click "Open Curriculum" để đăng ký.

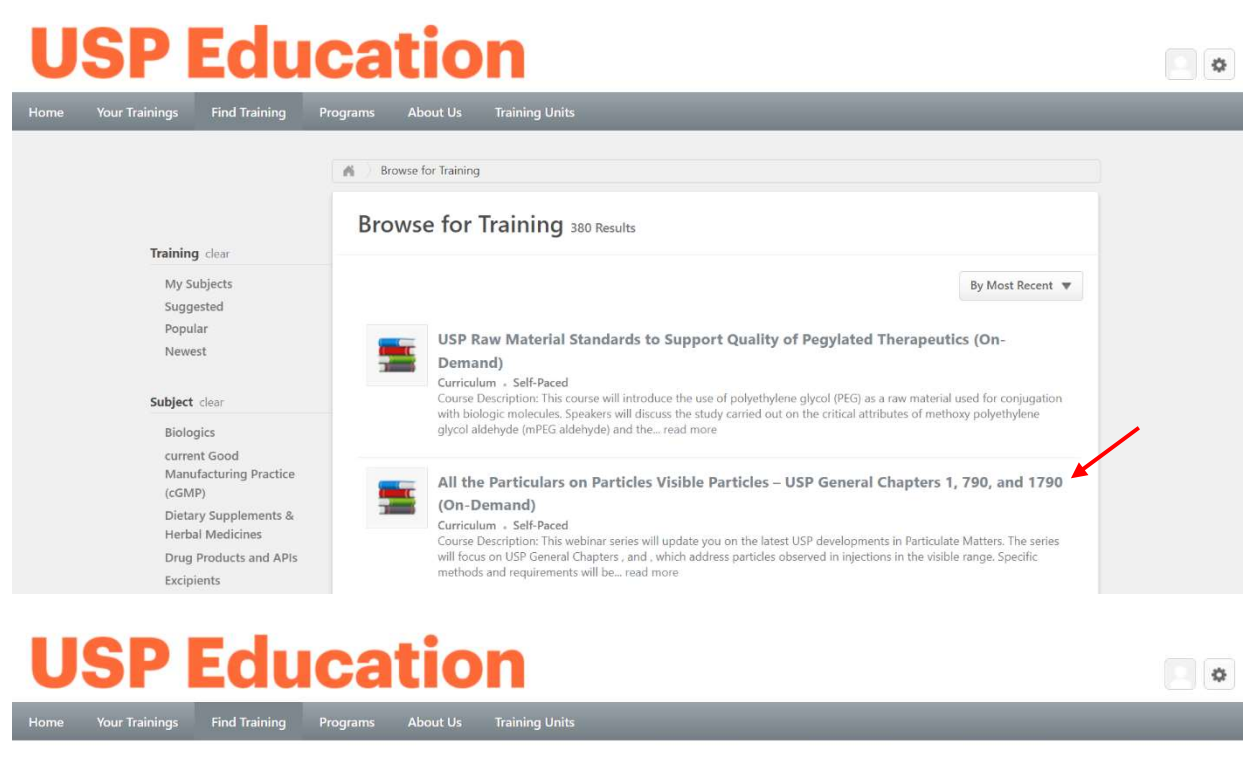

#### CURRICULUM

All the Particulars on Particles Visible Particles – USP General Chapters 1, 790, and 1790 (On-Demand)

Last Updated 05/18/2022 Duration 1 hour

Details

#### **Course Description:**

This webinar series will update you on the latest USP developments in Particulate Matters.

The series will focus on USP General Chapters <1>, <790> and <1790>, which address particles observed in injections in the visible range. Specific methods and requirements will be reviewed and compared with similar expectations found in the European and Langree Dharmaconeias Aleo

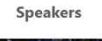

CURRICULUM

All the Particulars on Particles Visible

Particles – USP General Chapters 1, 790, and 1790 (On-Demand)

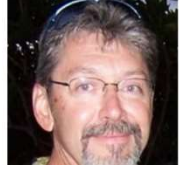

### Bước 4: Click "Launch" để tham gia Training.

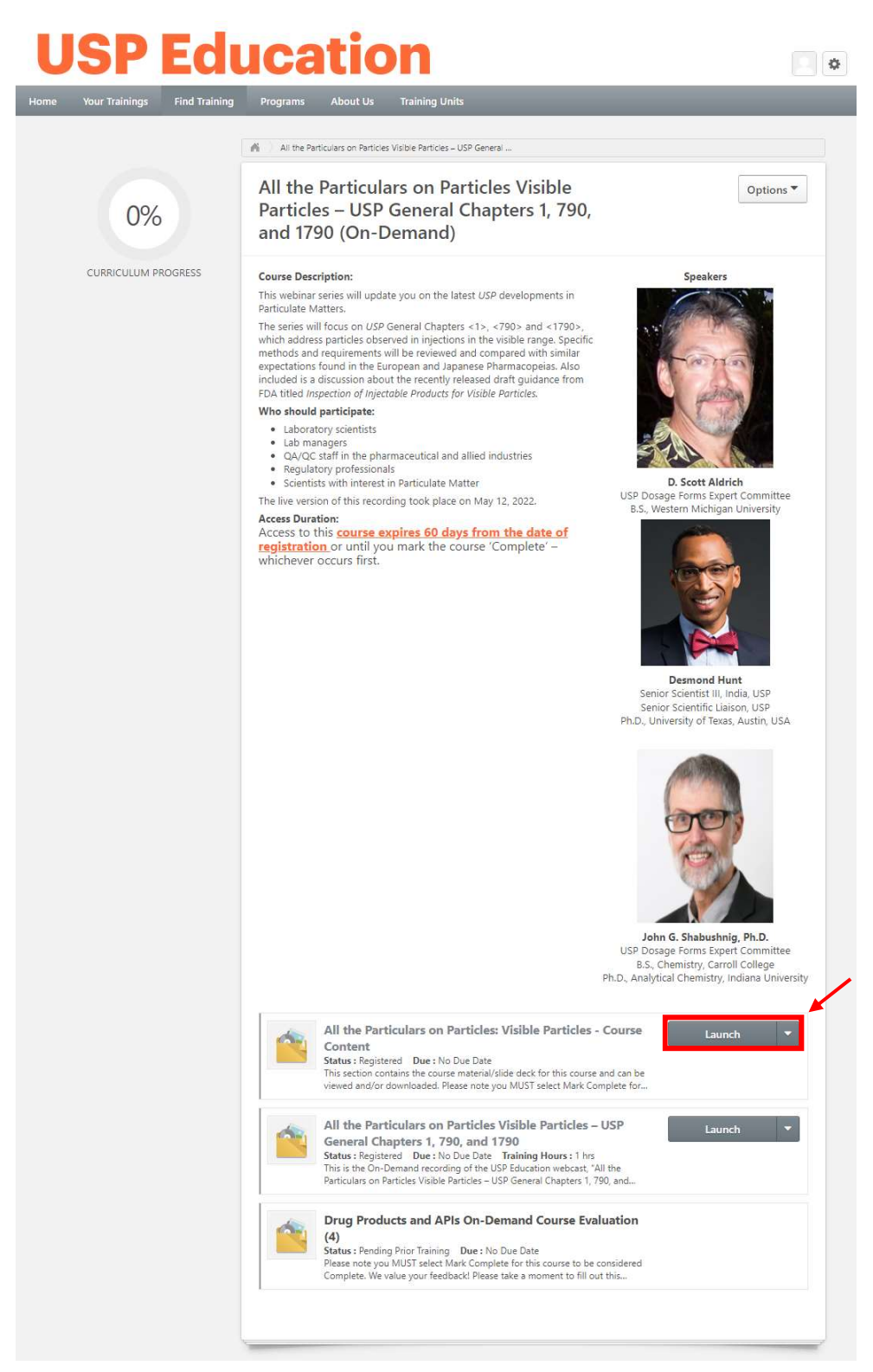